KHS - 2020

# Getting Started with SMHW @ KHS

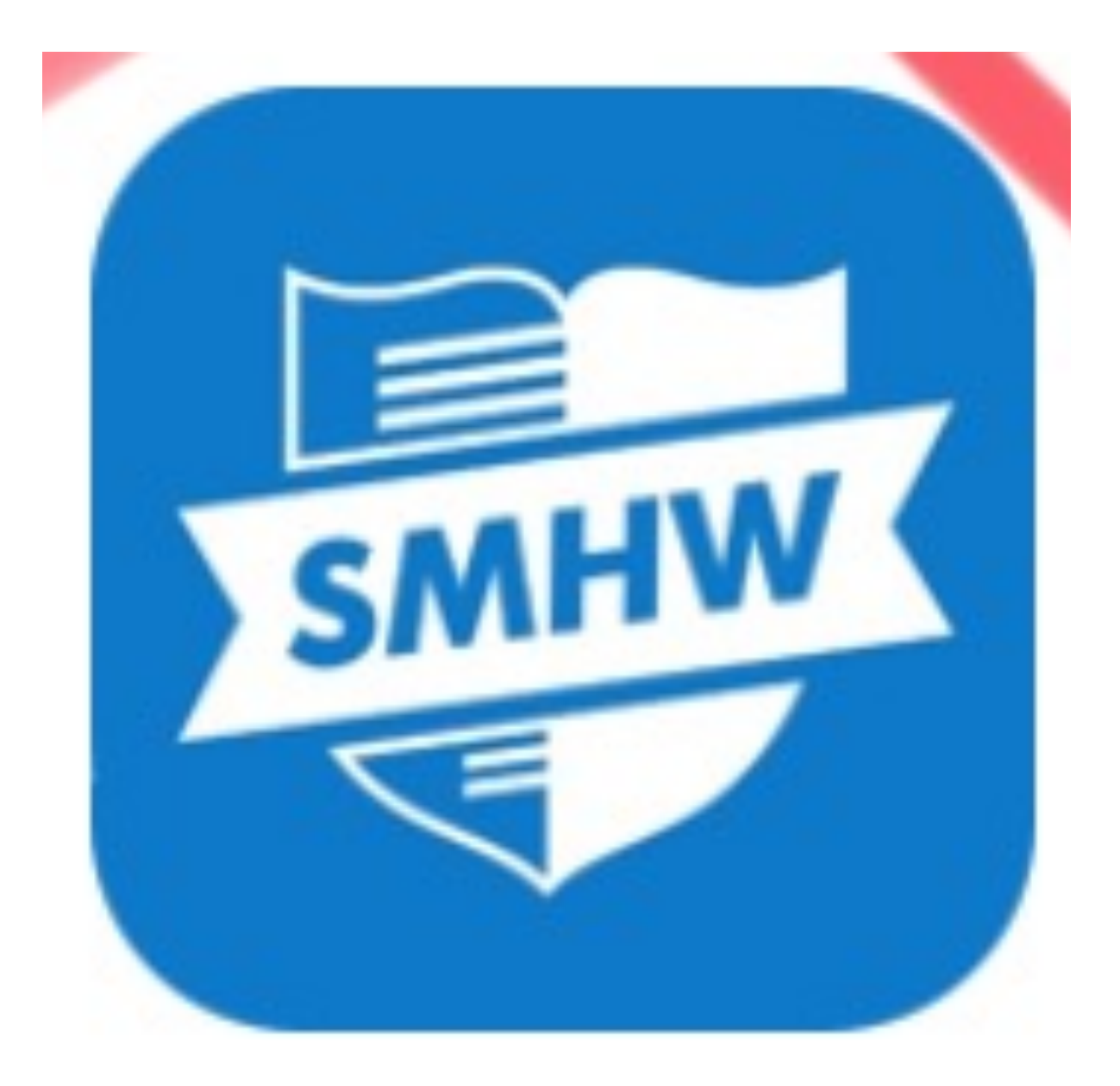

# **Getting Started**

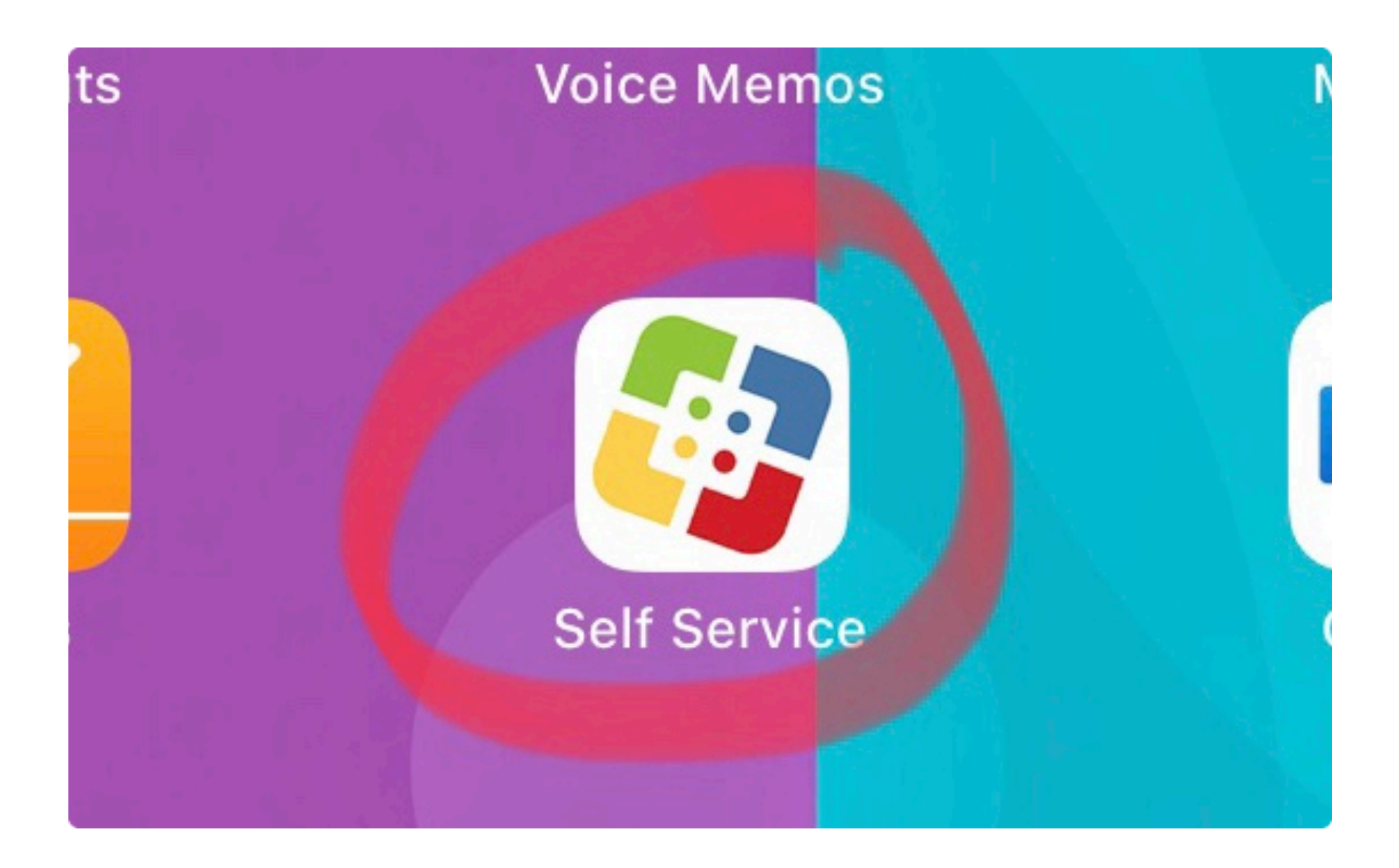

# Downloading Show My Homework onto your iPad

Go to the Self Service app which can be found on your iPad. Once you've opened this up scroll through until you find the Show My Homework App in the list. Once you find it Tap on it.

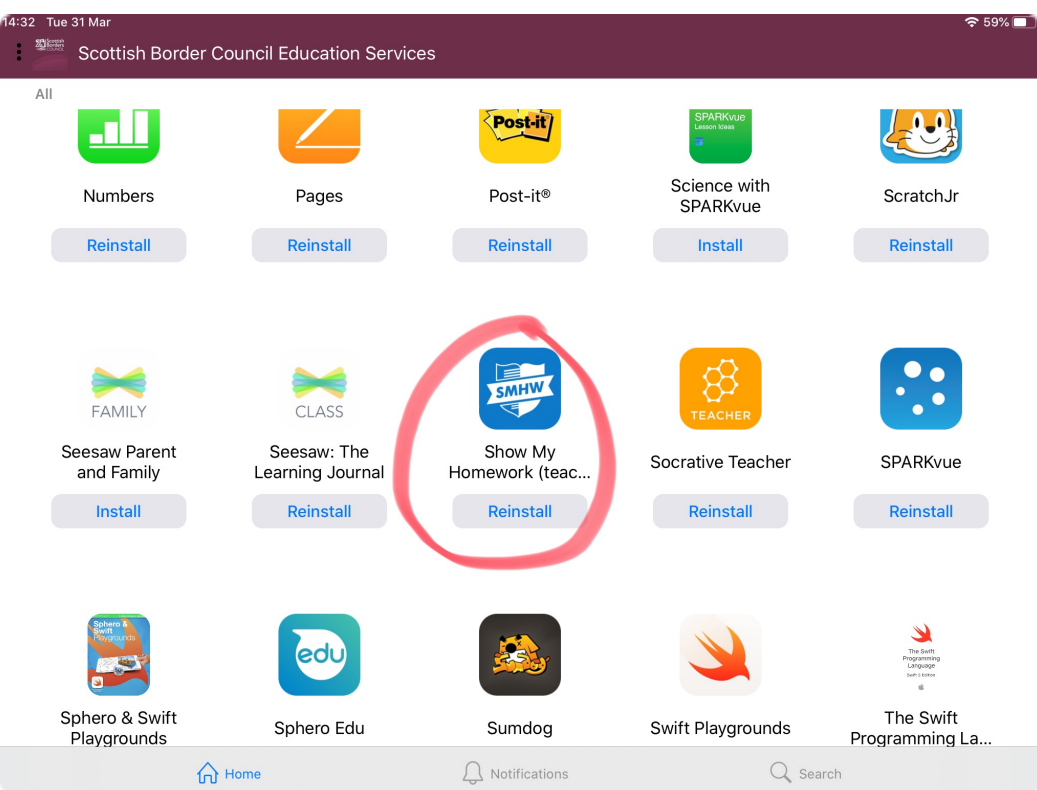

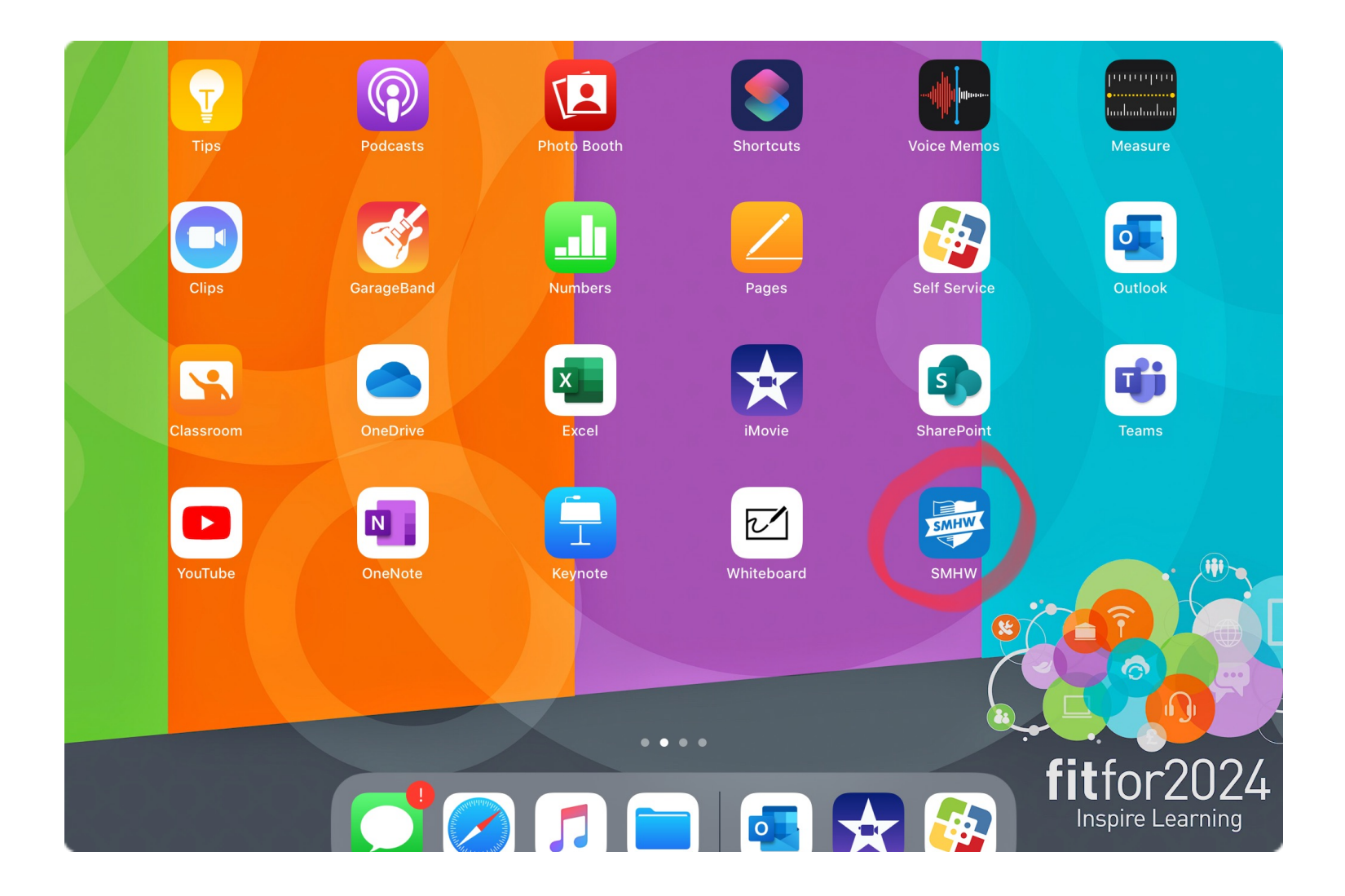

# Setting up

Once you've downloaded the app it should appear on your iPad screen. Swipe through your iPad until you find it.

Once you find it, tap on it.

This window will appear - select OK.

| 14:33 Tue 31 | mar             |        | Search for your school                                                            | ÷ 58%  | n4-33 الله عن الله من الله من الله من الله من الله من الله من الله من الله من الله من الله من الله من الله من ا<br>Search for your school                                                                                                    | ?                        |
|--------------|-----------------|--------|-----------------------------------------------------------------------------------|--------|----------------------------------------------------------------------------------------------------|--------------------------|
| Q Bcho       | ool name or pos | code   |                                                                                   | Search | Q [school name or postcode Se                                                                                                    | earch                    |
|              |                 | Hint   | : if you can't find your school by name, try searching for its postcode           |        | Hint: if you can't find your school by name, try searching for its postcode                                                                                                    |                          |
|              |                 |        | Would You Like to Use<br>"SMHW" with Siri?<br>Some of your SMHW data will be sent |        |                                                                                                    |                          |
|              | ľ               |        | to Apple to process your requests.<br>Allow Siri to access your homework.         |        | 5 C 🖞                                                                                                    |                          |
| 1<br>Q       | 2<br>W          | з<br>Е | A Don't Allow OK I O                                                              | P ×    | 1 2 3 4 5 6 7 8 9 0<br>Q W E R T Y U I O P                                                                                                    | $\langle \times \rangle$ |
| A            | ) #<br>S        | £<br>D | & * ( ) * * *<br>F G H J K L                                                      | ے      | $ \begin{array}{c} \textcircled{\begin{tabular}{c} \bullet \\ \bullet \end{array}} & \begin{array}{c} \pounds \\ \bullet \end{array} & \begin{array}{c} \pounds \\ \bullet \end{array} & \begin{array}{c} \bullet \\ \bullet \end{array} & \begin{array}{c} \bullet \end{array} & \begin{array}{c} \bullet \\ \bullet \end{array} & \begin{array}{c} \bullet \end{array} & \begin{array}{c} \bullet \\ \bullet \end{array} & \begin{array}{c} \bullet \end{array} & \begin{array}{c} \bullet \\ \bullet \end{array} & \begin{array}{c} \bullet \end{array} & \begin{array}{c} \bullet \end{array} & \end{array} & \begin{array}{c} \bullet \end{array} & \begin{array}{c} \bullet \end{array} & \begin{array}{c} \bullet \end{array} & \end{array} & \begin{array}{c} \bullet \end{array} & \begin{array}{c} \bullet \end{array} & \begin{array}{c} \bullet \end{array} & \end{array} & \begin{array}{c} \bullet \end{array} & \end{array} & \begin{array}{c} \bullet \end{array} & \begin{array}{c} \bullet \end{array} & \end{array} & \begin{array}{c} \bullet \end{array} & \end{array} & \begin{array}{c} \bullet \end{array} & \end{array} & \begin{array}{c} \bullet \end{array} & \end{array} & \begin{array}{c} \bullet \end{array} & \end{array} & \begin{array}{c} \bullet \end{array} & \end{array} & \end{array} & \begin{array}{c} \bullet \end{array} & \end{array} & \end{array} & \begin{array}{c} \bullet \end{array} & \end{array} & \end{array} & \end{array} & \end{array} & \begin{array}{c} \bullet \end{array} & \end{array} & \end{array} & \end{array} & \end{array} & \end{array} & \begin{array}{c} \bullet \end{array} & \end{array} & \end{array} & \end{array} & \end{array} & \end{array} & \end{array} & \end{array} & \end{array} & \end{array}$ |                          |
|              | %<br>Z          | ×      | * * / : :<br>C V B N M !                                                          | ?      | $ \begin{array}{c ccccccccccccccccccccccccccccccccccc$                                                                                                    |                          |
| .?123        |                 | Ŷ      | .?123                                                                             | Ť      | .?123                                                                                                    |                          |

Next Type Kelso into this window.

Typing in Kelso into the box will show Kelso High School drop down.

| 14:33 Tue 31 Mar  | Search for your school                                                      | ≈ 58% <b>□</b><br>? |
|-------------------|-----------------------------------------------------------------------------|---------------------|
| Q Kelso           |                                                                             | Search              |
|                   | Hint: if you can't find your school by name, try searching for its postcode |                     |
| 14:33 Tue 31 Mar  | Search for your school                                                      | 중 58% ■             |
| Q Kelso           |                                                                             | Search              |
| Kelso High School |                                                                             | TD5 7NL >           |
|                   |                                                                             |                     |

#### Select Kelso High School

## Logging In

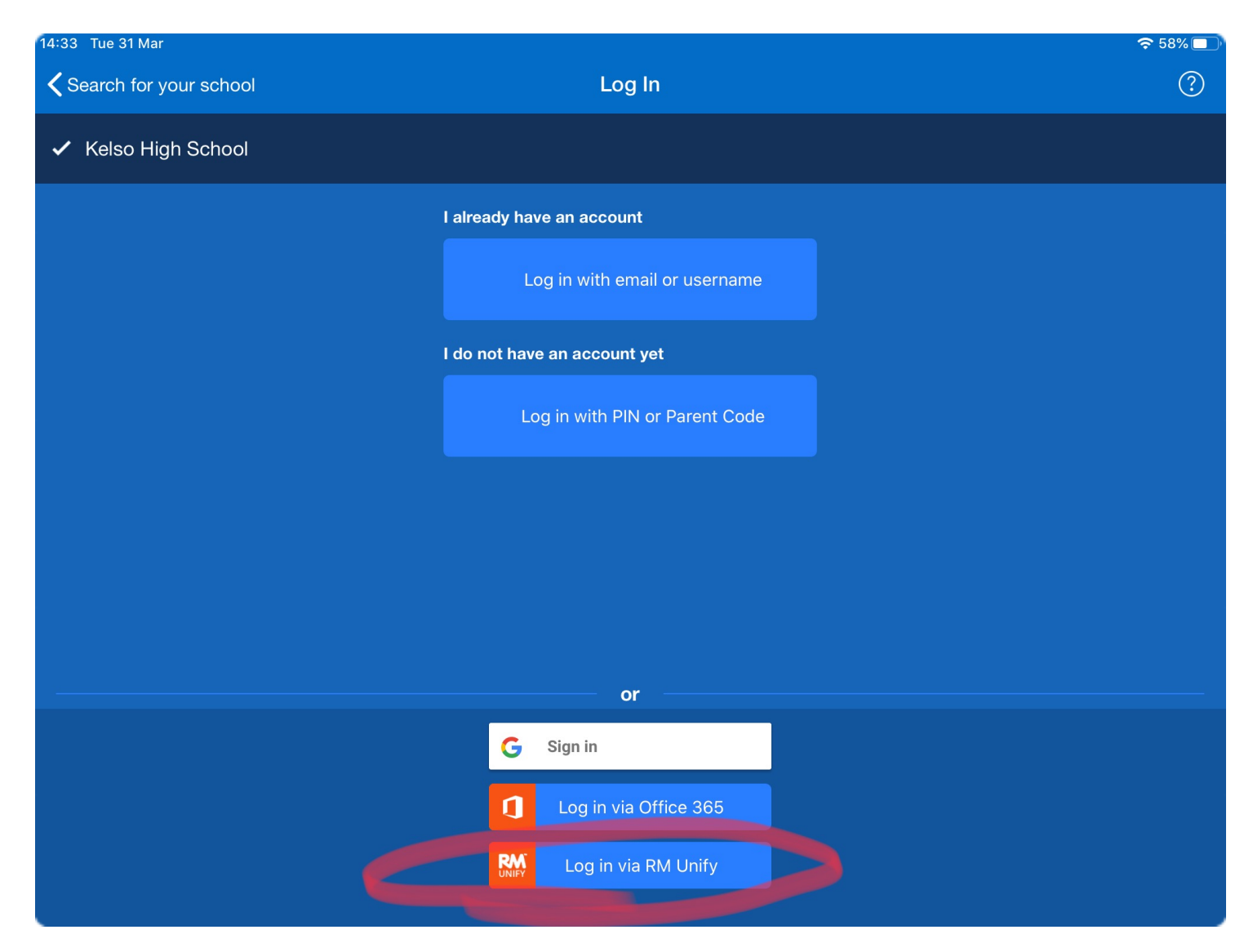

Tap the Login section highlighted in red as shown above.

Now enter your glow username and password into the spaces provided

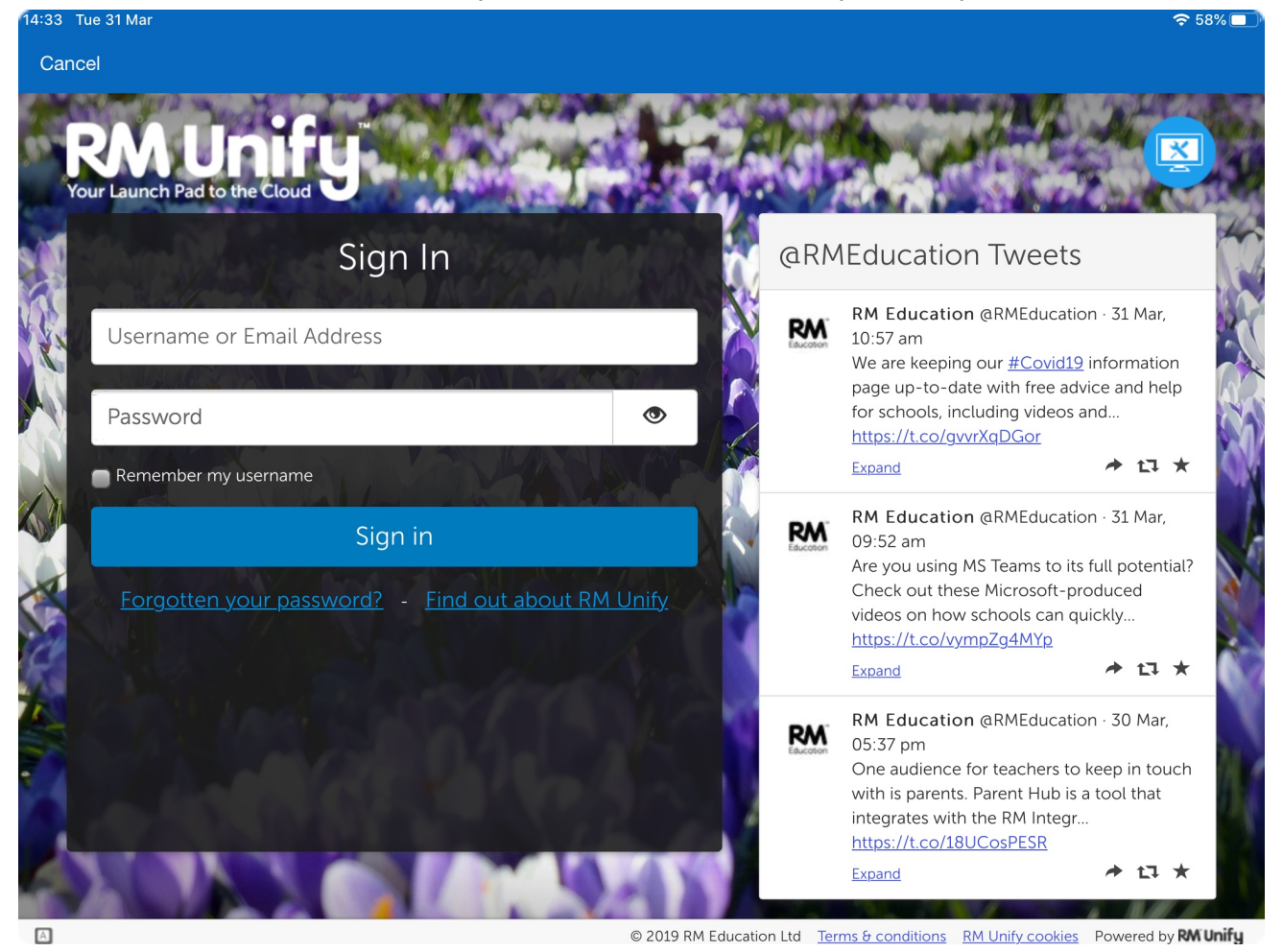

Now tap Sign in. If there is a sign in error try a couple more times - you can e-mail or ask a teacher for your password if you can't log in.

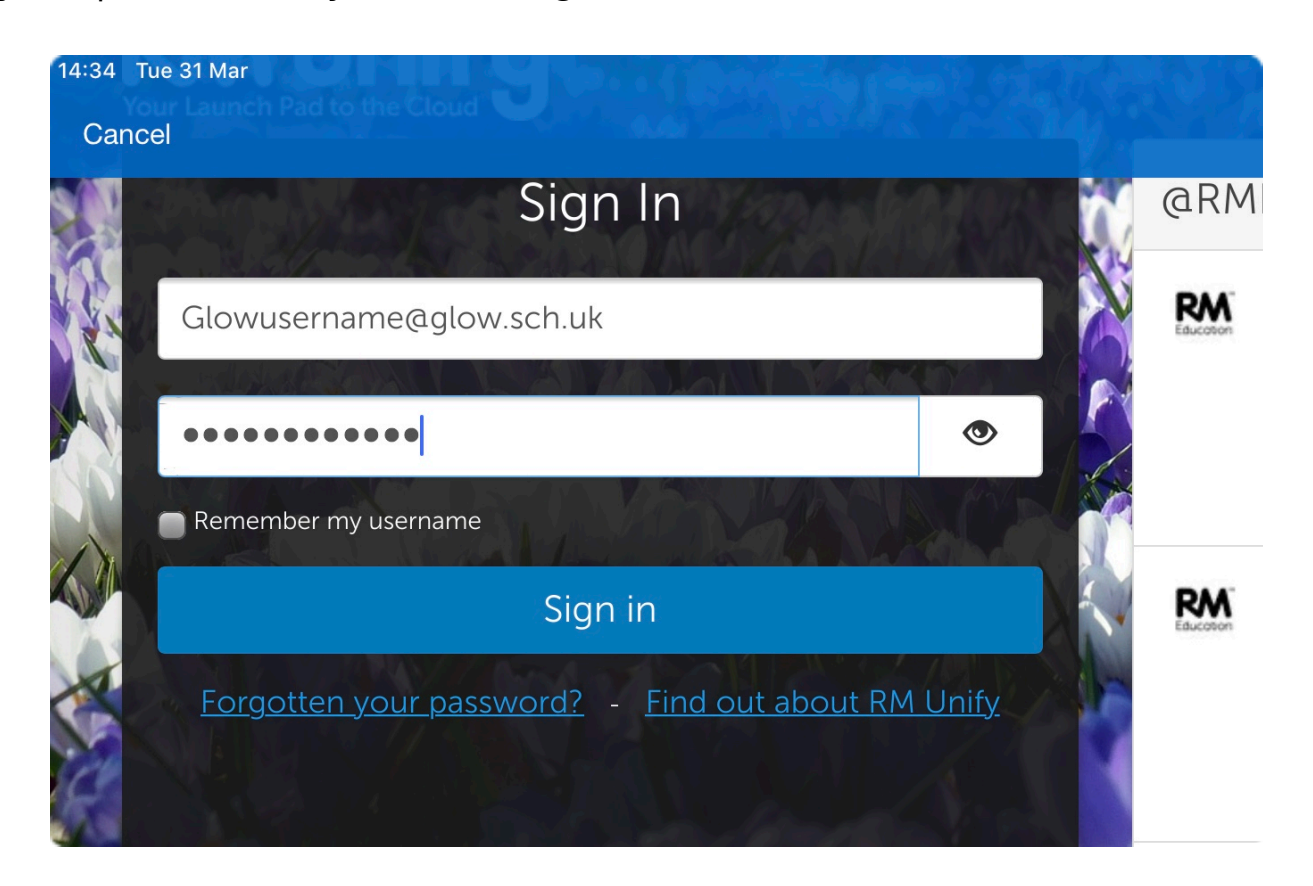

# Using SHMW

You can now check your homework. Tap any homework that appears here so you can see what is required for submission.

| 14:43 Tue 31 Mar |                  |          |       |
|------------------|------------------|----------|-------|
| ≡                | To do            | All      | To do |
| O. Cooreh too    | k toooloor       | or outoi | a a t |
| Q Search tas     | k, teacher       | or subj  | ect   |
| Upcoming         | Past             | Ov       | erdue |
| Thursday 2nd     | April            |          |       |
| Test             |                  |          |       |
| Additiona        | l Maths          |          |       |
|                  |                  |          |       |
|                  |                  | 1        |       |
|                  |                  |          |       |
|                  |                  |          |       |
|                  |                  |          |       |
|                  |                  |          |       |
|                  |                  |          |       |
|                  |                  |          |       |
|                  |                  |          |       |
|                  |                  |          |       |
|                  |                  |          |       |
|                  |                  |          |       |
|                  |                  |          |       |
|                  |                  |          |       |
| (<br>Pull        | Updated just no  | W        |       |
| Puil             | down list to rel | resn     |       |

Instructions on how to submit it appear in other information.

| 14:43 Tue 31 Mar                                                                                            |                                                                                                    | @ 27% 💶 T |
|----------------------------------------------------------------------------------------------------|----------------------------------------------------------------------------------------------------|-----------|
| To do 🛛 🛛 🛨 🖿                                                                                               | Details                                                                                                    | Û         |
| Q. Search task, teacher or subject   Upcoming Past   Overdue   Thursday 2nd April   Test   Additional Maths | Additional Maths - Test   Additional Maths - Test   Mx Graham set this homework   Set on Tue 31 Mar   Due on Thu 02 Apr   Description    Do this ASAP   Other information   • This homework will take approx. 30 minutes.   • Mx Graham would like you to hand in this homework to Other.   Activity   No activity.   Add a comment below. |           |
| Updated just now<br>Pull down list to refresh                                                               | Message                                                                                                    | Send      |

You can message your teacher directly using the message box, if you tap on it the window will appear as shown below.

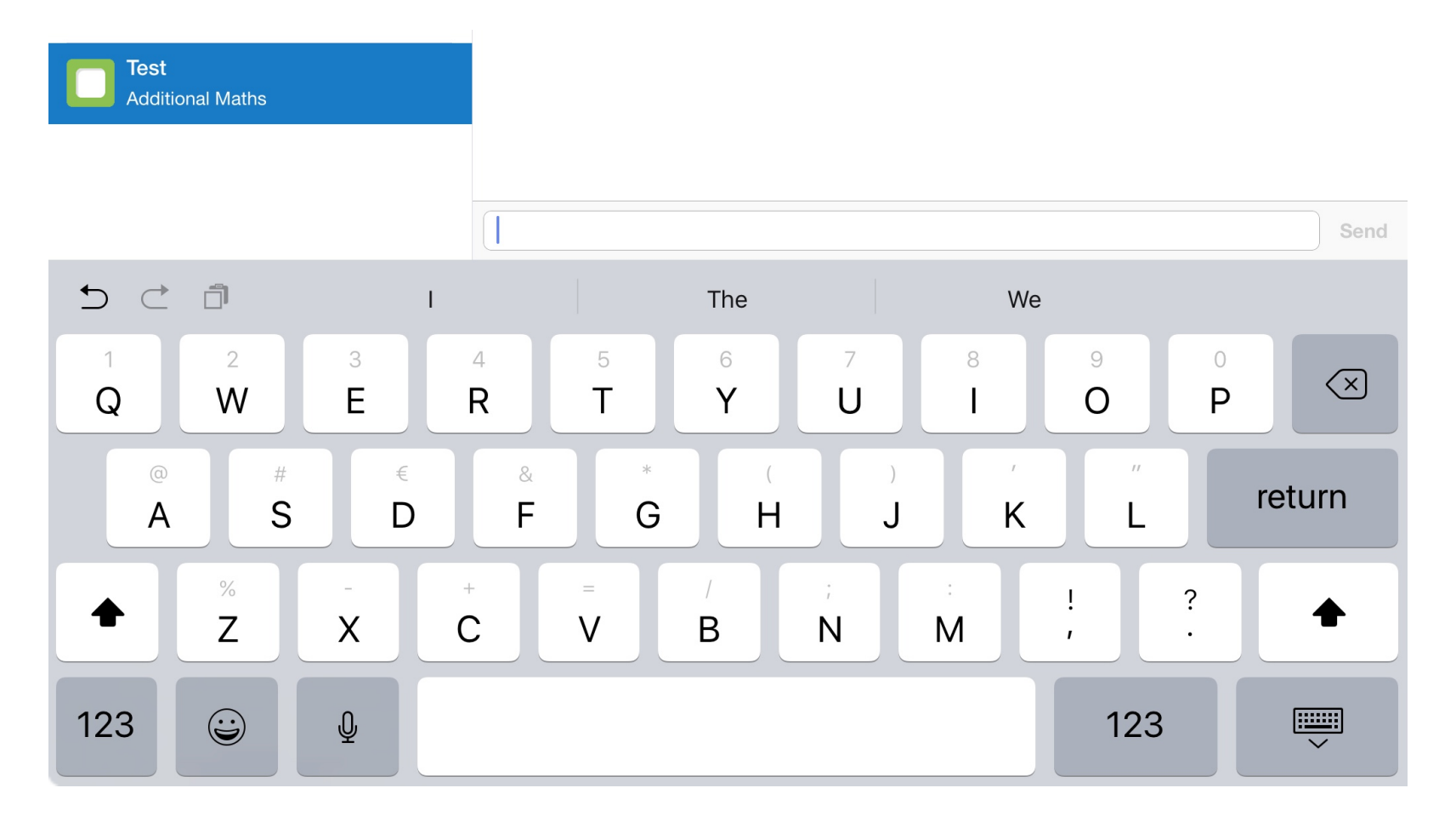

# Submitting HW via SMHW

You can attach a document via the paper clip that appears next to message when a homework assignment is requested to be submitted via SMHW. You can then select your work and press send.

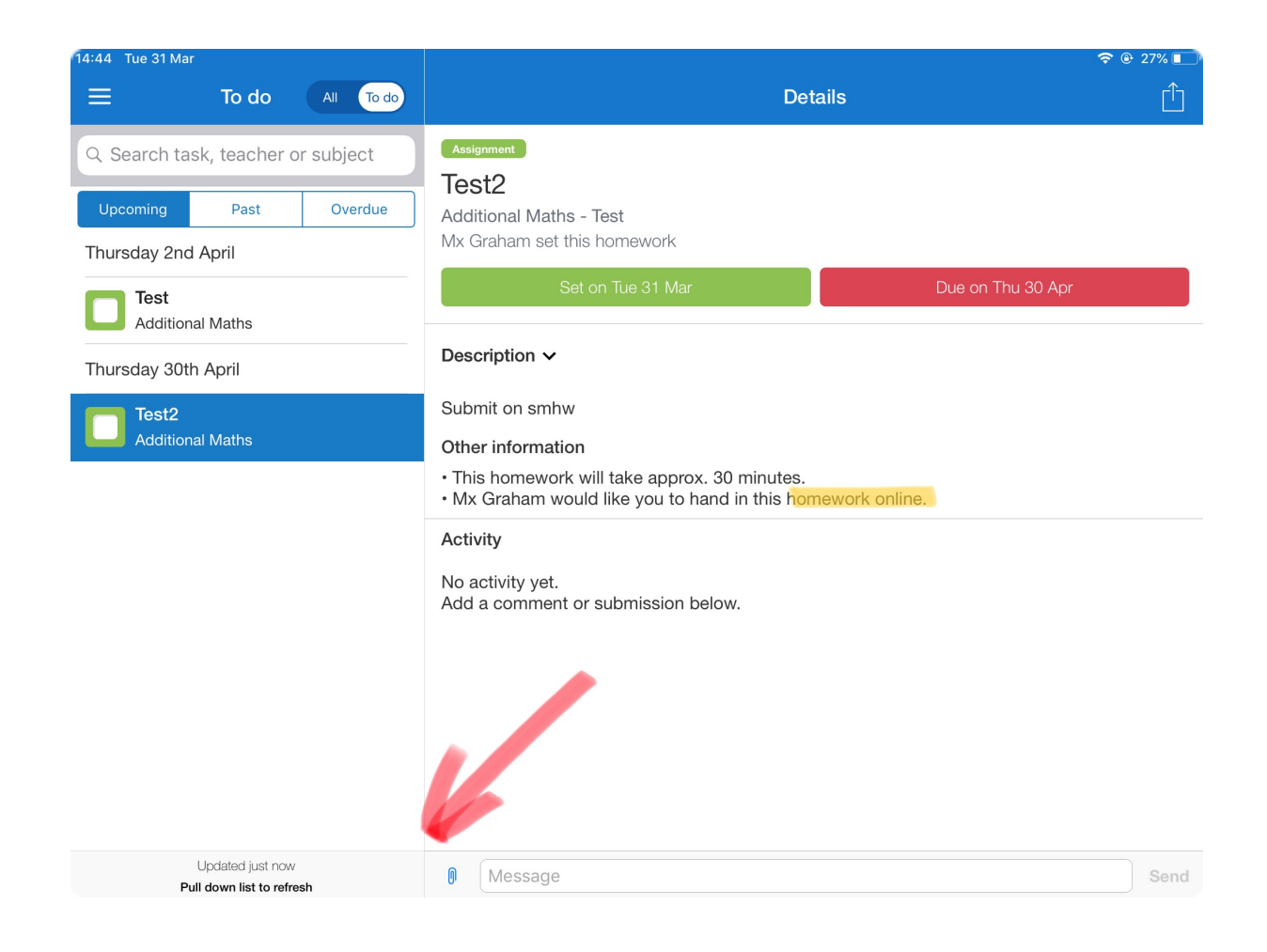